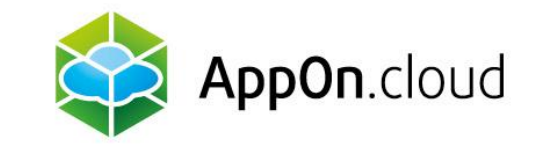

# Manual for connecting to the service AppOn.cloud using the TSPlus client

For MacOS

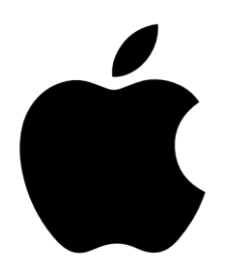

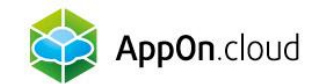

# 1. DOWNLOAD THE "Microsoft Remote Desktop" APP from the AppStore

Solution in the second second

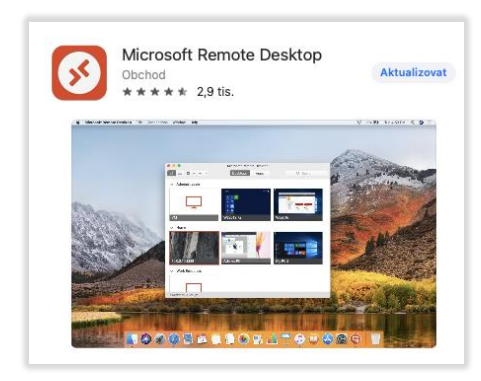

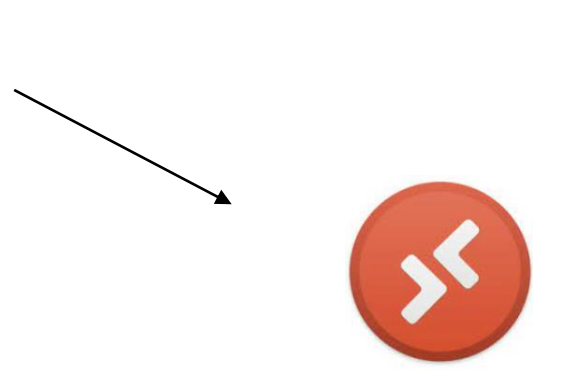

Microsoft Remote Desktop

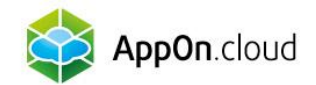

# 2. IMPORT .RDP FILE

Sow run the application and import the file called **Nameserver.rdp** that you received in the email from technical support.

| •••     | Microsoft Remote Desktop |   |         |         |         |                                         |
|---------|--------------------------|---|---------|---------|---------|-----------------------------------------|
| 88 ≔    |                          |   | PCs     | Workspa | ices    | Q Search                                |
| PC Name | Pin to Menu Bar          |   | User Ad | count   | Gateway | <ul> <li>Date Last Connected</li> </ul> |
| ✓ Saved | Preferences<br>Help      | > |         |         |         |                                         |
| > AOC   | Import from RDP file     |   |         |         |         |                                         |
| > sнс   | Quit                     |   |         |         |         |                                         |

| Pavorites Recents              | <>               | 🔁 Downloads 🔇 | Q Search |
|--------------------------------|------------------|---------------|----------|
| 🙏 Applicati                    | Previous 30 Days |               |          |
| Downloads                      | 🐼 Nameserver.rdp |               |          |
| iCloud<br>iCloud<br>iCloud (*) |                  |               |          |
| Documents                      |                  |               |          |
| 🗖 Desktop                      |                  |               |          |
| 📑 Shared                       |                  |               |          |

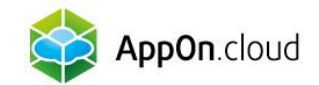

## 3. ACCESS EDITING

#### Right-click on the imported file and select EDIT:

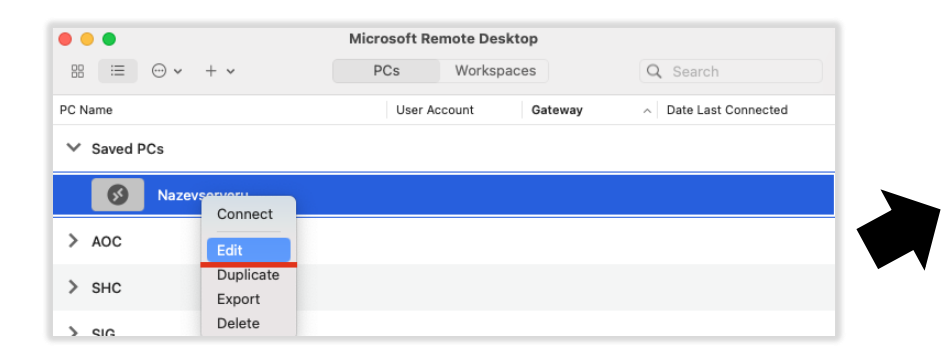

Rename the Friendly name to your company name, or whatever you want the connection to be called.

| PC name:       | gw.appon.cloud:443                     |  |  |
|----------------|----------------------------------------|--|--|
| User account:  | Ask when required                      |  |  |
| General        | Display Devices & Audio Folders        |  |  |
| Friendly name: | Nameserver                             |  |  |
| Group:         | Saved PCs                              |  |  |
| Gateway:       | No gateway                             |  |  |
|                | Bypass for local addresses             |  |  |
|                | Reconnect if the connection is dropped |  |  |
|                | Connect to an admin session            |  |  |
|                | Swap mouse buttons                     |  |  |
|                |                                        |  |  |
|                |                                        |  |  |

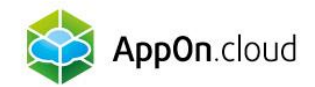

# 4. ADDING A USER

|                |                                                                                                    | Add a User Accou                             | nt                                         |                     |                     |        |
|----------------|----------------------------------------------------------------------------------------------------|----------------------------------------------|--------------------------------------------|---------------------|---------------------|--------|
| Add PC         |                                                                                                    | Username:                                    | aoc\user_name                              |                     |                     |        |
| DC name:       |                                                                                                    | Password:                                    |                                            |                     |                     |        |
| User account:  | ✓ Ask when required                                                                                                    |                                              | Show password                              |                     |                     |        |
| General        | Add User Account                                                                                                    | Friendly name:                               | Optional                                   |                     |                     |        |
| Friendly name: | Optional                                                                                                    |                                              |                                            | Cancel              | Add                 |        |
| Group:         | Saved PCs 😳                                                                                                    |                                              |                                            |                     |                     |        |
| Gateway:       | No gateway                                                                                                    | In the "User Acc                             | ount" line, sele                           | ct " <b>Add U</b>   | ser Account         | t".    |
|                | <ul> <li>Reconnect if the connection is dropped</li> <li>Connect to an admin session</li> <li>Swap mouse buttons</li> </ul> | Then fill in the use of the starts with "AOC | sername you re<br>\ <b>\</b> .", and the p | eceived in assword. | the email, v        | vhich  |
|                |                                                                                                    | You can fill in an required).                | y username in t                            | the <b>Friend</b>   | <b>ly name</b> fiel | d (not |
|                | Cancel Add                                                                                                    | Confirm by press                             | sing the " <b>Add</b> "                    | button.             |                     |        |

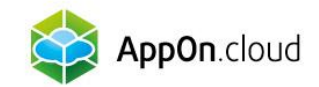

# 5. SCREEN SETTINGS

| Edit PC        |                                                                                                    |
|----------------|----------------------------------------------------------------------------------------------------|
| PC name:       | gw.appon.cloud:443                                                                                                    |
| User account:  | Ask when required                                                                                                    |
| General        | Display Devices & Audio   Folders                                                                                                 |
| Resolution:    | Default for this display                                                                                                    |
|                | <ul> <li>Use all monitors</li> <li>Start session in full screen</li> <li>Fit session to window</li> </ul>                         |
| Color quality: | Medium (16 bit)                                                                                                    |
|                | Optimize for Retina displays<br>Only recommended for connections to Windows<br>10, Windows Server 2016, and later.                |
|                | ✓ Update the session resolution on resize<br>Only available when connecting to Windows 8.1,<br>Windows Server 2012 R2, and later. |
|                | Cancel Save                                                                                                    |

- Switch to the Display tab to set the screen correctly.
- Check the Optimize for Retina displays option.
- This is especially useful if you are setting up an external monitor.
- Save by confirming the "Save" button

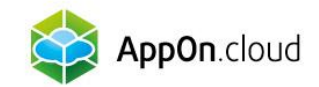

## 6. PRINT SETTINGS

| Edit PC                                                                                            |                                 |  |  |  |
|----------------------------------------------------------------------------------------------------|---------------------------------|--|--|--|
| PC name:                                                                                           | gw.appon.cloud:443              |  |  |  |
| User account:                                                                                      | Ask when required               |  |  |  |
|                                                                                                    |                                 |  |  |  |
| General                                                                                            | Display Devices & Audio Folders |  |  |  |
| Choose the devices that you want to use in the remote session and configure remote audio settings. |                                 |  |  |  |
| Redirect:                                                                                          | V Printers                      |  |  |  |
|                                                                                                    | ✓ Smart cards                   |  |  |  |
|                                                                                                    | Microphone                      |  |  |  |
|                                                                                                    | Cameras                         |  |  |  |
| Clipboard mode:                                                                                    | Bidirectional                   |  |  |  |
| Play sound:                                                                                        | On this computer                |  |  |  |
|                                                                                                    |                                 |  |  |  |
|                                                                                                    |                                 |  |  |  |
|                                                                                                    |                                 |  |  |  |
|                                                                                                    |                                 |  |  |  |
|                                                                                                    | Cancel Save                     |  |  |  |

- You can conveniently set up remote desktop printing on your local printer in the "Devices & Audio" bar by checking the Printers checkbox.
- Save by confirming the "Save" button
- The last tab, Folders, is used to transfer files your local location to the remote desktop.

The connection setup for MAC devices is now complete.

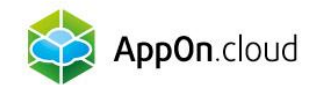

# If you are not sure about anything, you can contact our technical support at the following contacts:

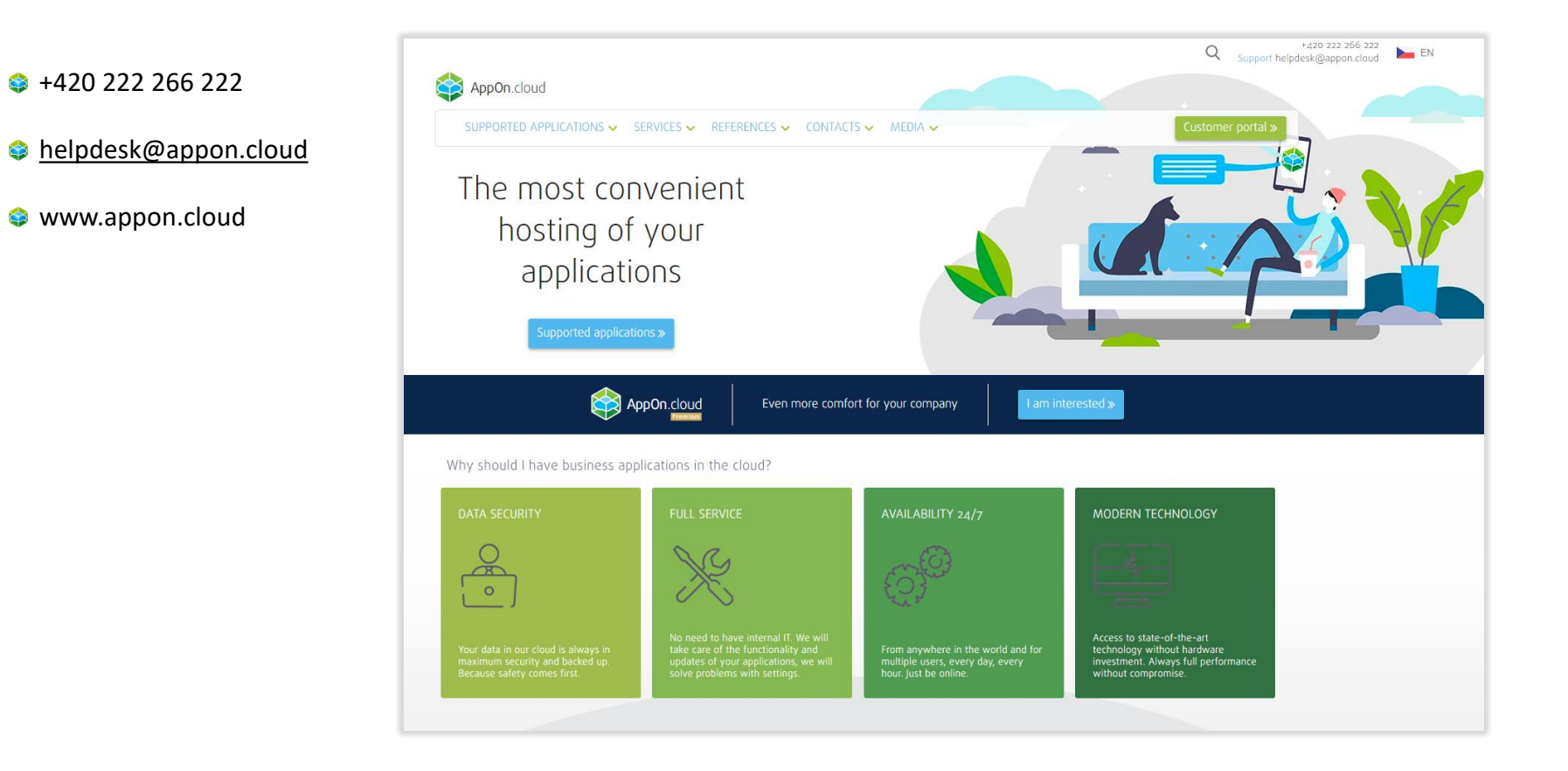

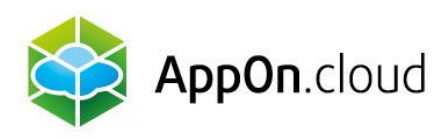

Sales: +420 222 266 223 obchod.cz@appon.cloud Technical support: +420 222 266 222 Helpdesk.cz@appon.cloud

www.appon.cloud